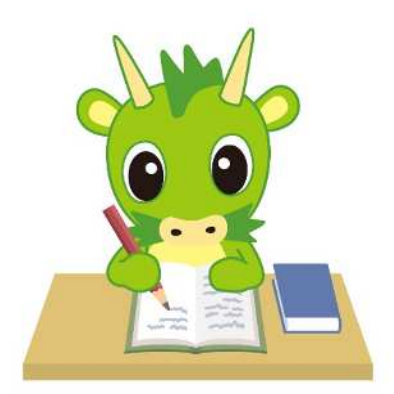

### 令和7年度埼玉県公立高等学校入学者選抜

# さいたま市立高等学校への出願方法

## 令和6年12月 さいたま市教育委員会

| 担 | 当:   | 学校教育部高校教育課        |
|---|------|-------------------|
| 住 | 所:   | 〒330-9588         |
|   |      | さいたま市浦和区常盤6丁目4番4号 |
| 電 | 話:   | 048 (829)   67    |
| F | 4 X: | 048 (829) 1990    |

#### I ID の登録方

#### (1)「ログイン画面」にある「はじめての方はこちら」からメールアドレス登録画面に移動します。

さいたま市立大宮北高等学校(テスト)のネット出願へようこそ

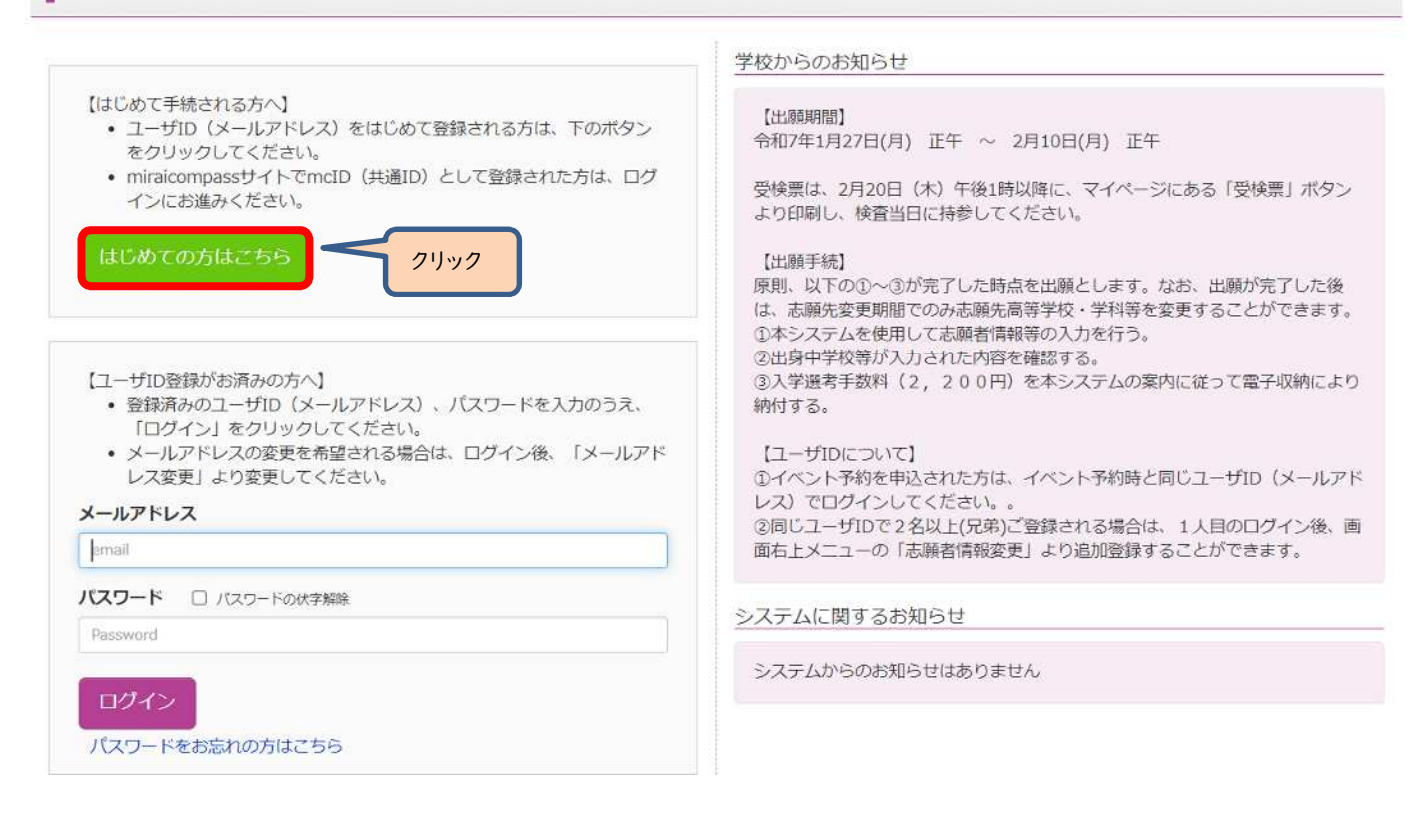

(2)ログイン ID として使用するメールアドレスを入力し、「送信ボタン」をクリックします。

登録されたメールアドレスの ID 登録用の確認コード6桁の数字がメール送信されます。

メールの受信拒否がされていないか、御確認ください。

| ユーザIDとしてご利用い                                       | ただくご自身の受信可能なメールアドレスを入力して、「送信」ボタンを押してくださ                               |
|----------------------------------------------------|-----------------------------------------------------------------------|
| い。<br>入力されたメールアドレ                                  | ス宛てにユーザ登録用の確認コードを送信します。                                               |
| メールが届きましたら、<br>(確認コードの有効期間                         | メールに記載された確認コードを入力し、バスワード登録(本登録)を行ってください。<br>は20分です)                   |
| ※登録いただいたメール                                        | アドレスに、学校からの緊急連絡などを送信することがございます。                                       |
| ※登録いただいたメール                                        | アドレスを公開する、または第三者に提供することはありません。<br>20.05だいたのち、ご利用ください                  |
| X 140HX0031 CCVE                                   |                                                                       |
| <重要>                                               |                                                                       |
|                                                    |                                                                       |
| <ul> <li>入力されたメールア</li> <li>フィーボレー・フィー・</li> </ul> | ドレスに、登録完了等の確認メールを送信します。<br>、 (漢称・ガニケー) は、時間コードや知らせい、 ルの母信はできますが、 その後の |
| お手続きは行えません                                         | ん。インターネットに接続されたパソコン等でお手続きください。                                        |
| <事前に設定をご確認く                                        | ごさい>                                                                  |
| <ul> <li>ご自身のメールアド</li> </ul>                      | レスを、「@e-shiharai.net」からのEメールが受信できるように設定してください。                        |
| <ul> <li>確認コードお知らせ;</li> </ul>                     | メールにはURLが記載されております。URL付メールか受信できるように設定してく                              |
| • 各キャリアのメール                                        | 受信設定方法は、こちらでご確認ください。                                                  |
| docomo                                             |                                                                       |
| SoftBank                                           |                                                                       |
|                                                    |                                                                       |
|                                                    | the land to make a stream to be                                       |
| メールアトレス                                            | hs-kyoiku@city.saitama.lg.jp                                          |

(3)送信されてきたメールを表示し、メール本文内の確認コード及びパスワードなどの必要情報を入力の上、「送信ボタン」 をクリックしてください。

| E-mail送信 / バスワード登録 /                                                 | スワード登録完了 志願者情報登録 志願者情報登録 充了                                                                                                    |
|----------------------------------------------------------------------|----------------------------------------------------------------------------------------------------|
| Step2 パスワード登録画面                                                      |                                                                                                    |
| ■メール送信が完了しました。(※お手続き                                                 | はまだ完了しておりません)                                                                                                    |
| **お手続きはまだ完了しておりません<br>確認コード入力<br>確認コード<br>下記メールフ<br>メールに記載<br>(確認コート | パー・メールを確認し、以下の入力を進めてください。<br>確認コード(6桁)を入力 パドレス宛てに確認コードお知らせメールを送信しました。<br>おれた確認コードを入力し、パスワード登録(本登録)を行ってください。<br>の有効期間は20分です)                                                                                                    |
| 確認コードa<br>⇒ <u>こちら</u>                                               | *メールアドレスは小文字に変換されて登録されます。<br>知らセメールが受信できない方<br>よりテストメールを送信し、受信設定が正しく設定されているかご確認ください。<br>志願者氏名・生年月日・パスワードを<br>入力                                                                                                    |
| パスワード入力                                                              |                                                                                                    |
| 志願者氏名(カナ)<br>生年月日                                                    | セイ:<br>年 · 月 · 日 · (編角カナ)                                                                                                    |
| バスワード                                                                | □ 7CC-Foct学術部<br>※下記、7CC-F条件を参照                                                                                                    |
| パスワード(確認)                                                            |                                                                                                    |
|                                                                      | <ul> <li>※ 下記の条件を満たすパスワードを設定してください。         <ul> <li>・文字数は【8文字以上16文字以下】で設定してください。</li> <li>・使用できる文字は【「半角英字」と「半角数字」】です。</li> <li>・【「半角英字」と「半角数字」の組合せ】で設定してください。</li> <li>・アルファベットの【大文学と小文字を区別】しています。</li> </ul> </li> <li>※ ユーザIDの有効期限は下記のようになりますので、ご注意ください。         <ul> <li>・最終ログイン先が出願サイトの場合 :当年度末まで(2024/3/31)</li> <li>・最終ログイン先が出願サイト以外の場合:当年度末 +1年 まで(2025/3/31)</li> </ul> </li> </ul> |
| mcID(共通ID)登録                                                         |                                                                                                    |
| mcID(共通ID)として登録する                                                    | O ILLI O LILIZ                                                                                                    |
| mcID(共通ID)とは                                                         | 下記ロゴマークのついたmiraicompassサイトをご利用になる場合、「はじめての方はごちら」の<br>手続き無しで今回登録するメールアドレス・パスワードをご利用いただけるようになります。<br>mcID(共通ID)にした場合、miraicompass利用校全学校共通のIDとして登録されます。<br>IDと同様に顔写真についても、mcID(共通ID)に対して1枚のみの登録となりますので、<br>インターネット吐動の際、学校ごとに写真を変更したい方はmcID(共通ID)を「いいえ」として登録してください。<br>mcID(共通ID)へ変更したい方は、マイページより変更が可能です。<br>※共通IDとして登録した場合、学校単位のIDへ変更できませんのでご注意ください。                                            |
|                                                                      | ※登録したID以外のご登録の内容(個人情報・ID登録されている学校情報・お申込み内容など)は<br>他の学校に開示されることはありません。                                                                                                    |
|                                                                      | (② miraicompass)<br>miraicompassとは、学校・受験生の受験・入試をサポートするサービスとして<br>多くの学校でご利用いただいているサービスです。                                                                                                    |
|                                                                      | <ul> <li>利用規約を確認し、同意した上で「登録」ボタンを押してください。</li> <li>「同意する</li> <li>戻る 登録</li> <li>利用規約を確認・同意の上、</li> <li>「登録」をクリック</li> </ul>                                                                                                    |

(4)「パスワード登録完了」のメッセージが表示されましたら、ID 登録完了となります。 「ログインへ」をクリックしログイン画面に移動します。

| E-mail送信 /バスワード登録 /バス | 9— ド登録完了 志厳者情報登録 志願者情報登録 完了                                                                              |
|-----------------------|----------------------------------------------------------------------------------------------------|
| Step3 パスワード登録完了       |                                                                                                    |
|                       | メールアドレスとパスワードが登録されました。<br>「ログインへ」ボタンよりログインを行ってください。                                                      |
| メールアドレス               | 0                                                                                                    |
|                       | 「ユーザ情報登録へ」ボタンより志願者・保護者情報を予めご登録頂くと、各学校の<br>イベントや出願へ申込する際に入力負荷を軽減することが可能です。                                |
|                       | 「ユーザ情報登録へ」で入力頂いた情報が即時学校へ共有されることはございません。<br>イベントや出願に申込する際に保存しておいた内容入力エリアに初期表示され、<br>申込が完了した時点で対象校に共有されます。 |
|                       | このまま「ログインへ」ボタンより、ユーザ情報登録未済のまま進んで頂き、<br>後からマイページより、登録、変更することも可能です。                                        |
|                       | ログインへ ユーザ情報登録へ                                                                                           |

#### Ⅱ出願手続の方法

# (1)「ログイン画面」で登録されたメールアドレス、パスワードを入力し、「ログイン」ボタンをクリックしてください。マイページが表示されます。

|                                                                                                    | 学校からのお知らせ                                                                                                    |
|----------------------------------------------------------------------------------------------------|----------------------------------------------------------------------------------------------------|
| 【はじめて手続される方へ】<br>• ユーザID (メールアドレス) をはじめて登録される方は、下のボタン<br>をクリックレスイギキン                                                                                              | 【出师再相】                                                                                                    |
| <ul> <li>miraicompassサイトでmcID (共通ID) として登録された方は、ログ<br/>インにお進みください。</li> <li>はじめての方はごちら</li> </ul>                                                                 | 入力をしただけでは、出願手続は完了していません。入学願書等、必要書類の提<br>出が必要です。                                                                                                    |
| <ul> <li>【ユーザID登録がお済みの方へ】</li> <li>・登録済みのユーザID(メールアドレス)、パスワードを入力のうえ、<br/>「ログイン」をクリックしてください。</li> <li>・メールアドレスの変更を希望される場合は、ログイン後、「メールアドレス変更」より変更してください。</li> </ul> | 【ユーザIDについて】<br>①イベント予約を申込された方は、イベント予約時と同じユーザID(メールアト<br>レス)でログインしてください。。<br>②同じユーザIDで2名以上(兄弟)ご登録される場合は、1人目のログイン後、画<br>面右上メニューの「志願者情報変更」より追加登録することができます。 |
| メールアドレス                                                                                                    | システムに関するお知らせ                                                                                                    |
|                                                                                                    | システムからのお知らせはありません                                                                                                    |
| Password                                                                                                    |                                                                                                    |
| ログイン<br>パスワードをお忘れの方はこちら<br>②クリック                                                                                                    | ①登録したメールアドレス、<br>パスワードを入力                                                                                                    |

(2) ログイン後の画面で出願する志願者を選択してください。

| 総要が追加したい方はこちら |                                                                                                    |
|---------------|----------------------------------------------------------------------------------------------------|
|               |                                                                                                    |
|               | 志願者を選択してください。                                                                                                   |
|               |                                                                                                    |
|               | 定に自刻                                                                                                    |
|               | ※ ユーザIDの有効期限は下記の通り更新されますので、ご注意ください。                                                                             |
|               | <ul> <li>最終ログイン先が</li> <li>出願サイトの場合</li> <li>当年度末まで</li> <li>- 最終ログイン,生ぜ</li> <li>出開サイト以降,の提合・当年度末ます</li> </ul> |

※兄弟がいる場合など志願者を追加するときは、「志願者を追加したい方はこちら」をクリックしてください。

| 志願者選択          |                                                                                                    |  |
|----------------|----------------------------------------------------------------------------------------------------|--|
| 志願者を追加したい方はこちら |                                                                                                    |  |
|                | 志願者を選択してください。                                                                                                    |  |
|                | サイタマタロウ                                                                                                    |  |
|                | サイタマシロウ<br>本で有効                                                                                                    |  |
|                | ※ ユーザIDの有効期限は下記の通り更新されますので、ご注意ください。 <ul> <li>- 概終ログイン先が出願サイトの場合:当年度未まで</li> <li>・용約ログイン先が出開サイト以外の場合:当年度未 +1年まで</li> </ul> |  |

(3)マイページから新規申込手続きへと進み、出願手続を行ってください。

| お知らせ                    |               |                            |               |                                 |                  |
|-------------------------|---------------|----------------------------|---------------|---------------------------------|------------------|
|                         |               |                            |               |                                 |                  |
| (入学選考手数料の               | 納付】           | 口水車前一丁学派来手物                | 約の納付を落ませ 原始落印 | 「小畑のされた姉村書美奈の書の言                | ■ご - わたず後備/だ→1 \ |
| 収納済印が押印され               | た納付書兼領収書(原本)は | ロで争前に大子選号子数<br>手続きが完了するまでお | 年元で保管をお願いいたしま | P/73年中で417に約371首新7回収置の少5<br>にす。 | 具ノークをに 辛畑 くんとい。  |
| [出願]                    |               |                            |               |                                 |                  |
| 写真のアップロー                | ドは不要です。       |                            |               |                                 |                  |
| し力をしただけでは               | 、出願手続は完了していませ | ん。入学願書等、必要書                | 類の提出が必要です。    |                                 |                  |
| ∖学願書は、マイペ<br>S検票は、      | ージにある「受検票」ボタン | より印刷可能です。「A                | 4横」にて印刷してください | 、<br>検査当日に持参してく                 | ださい。             |
|                         |               |                            |               |                                 |                  |
|                         |               |                            |               |                                 |                  |
| 申込履歴                    |               |                            |               |                                 |                  |
|                         |               |                            |               |                                 |                  |
|                         | りません。         |                            |               |                                 |                  |
| 申込履歴情報はあ                |               | 曲江口                        | 专业方法          | 1 全情報                           | 202.40.200       |
| 申込履歴情報はあ<br><b>申込番号</b> | 募集区分          | H-KCC                      | SC111/J/IA    | 八面旧和                            | 又快来              |
| 持い 膚麻(告起/ナカ             | 198.0700      | 唐江口                        | 古北方社          | 1 全情報                           | 25.44.00         |

- (4)入試区分を選択し、「次へ」をクリックしてください。
  - 〇入試区分の選択を間違えないよう、注意してください。
  - ○「帰国生徒特別選抜」による募集を希望する志願者は、ここであてはまる区分を選択してください。
  - ※「不登校の生徒などを対象とした特別な選抜」「学力検査等の際配慮を要する措置」の希望に関しては、次ページ 以降で確認します。

| 首集区公路坦 |                                                                                                |
|--------|------------------------------------------------------------------------------------------------|
| 券未达力进入 |                                                                                                |
| 募集区外   | 通んでください ~                                                                                      |
|        | 選んでください                                                                                        |
|        | 【全日制】一般募集(申込期間:1/27~2/10)<br>【全日制】一般募集(帰国生徒特別選抜)(申込期間:1/27~2/10)<br>①人試区分を選択                   |
| お知らせ   | <ul> <li>【主口初】 認題元変更(中込明間:2/18~2/19)</li> <li>【全日制】 志願先変更(帰国生徒特別選抜)(申込期間:2/18~2/19)</li> </ul> |

#### (5) 規約画面の内容を確認し、下までスクロールし、「同意して次へ」をクリックしてください。

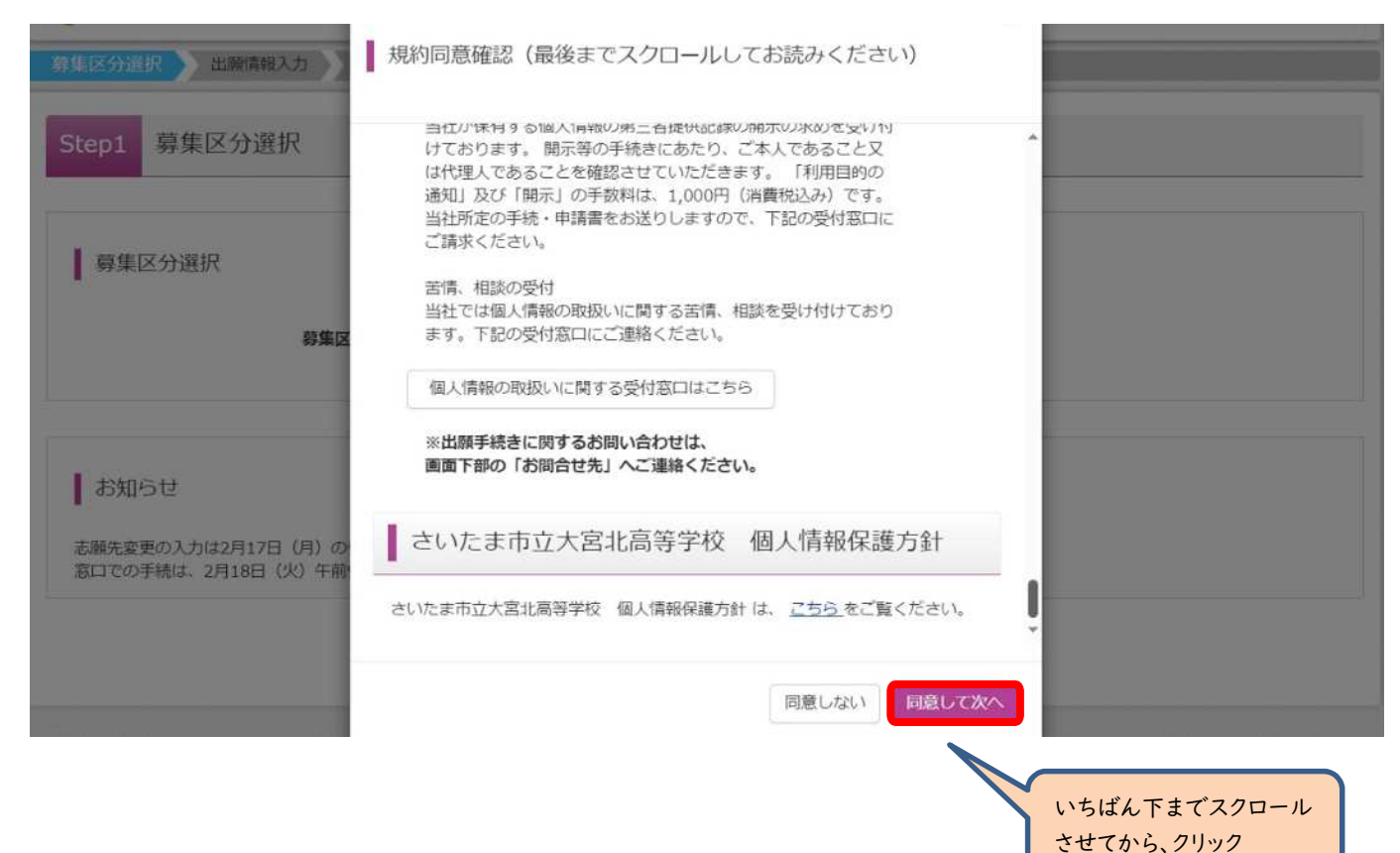

#### (6-①) 出願情報の入力(志願者情報入力)

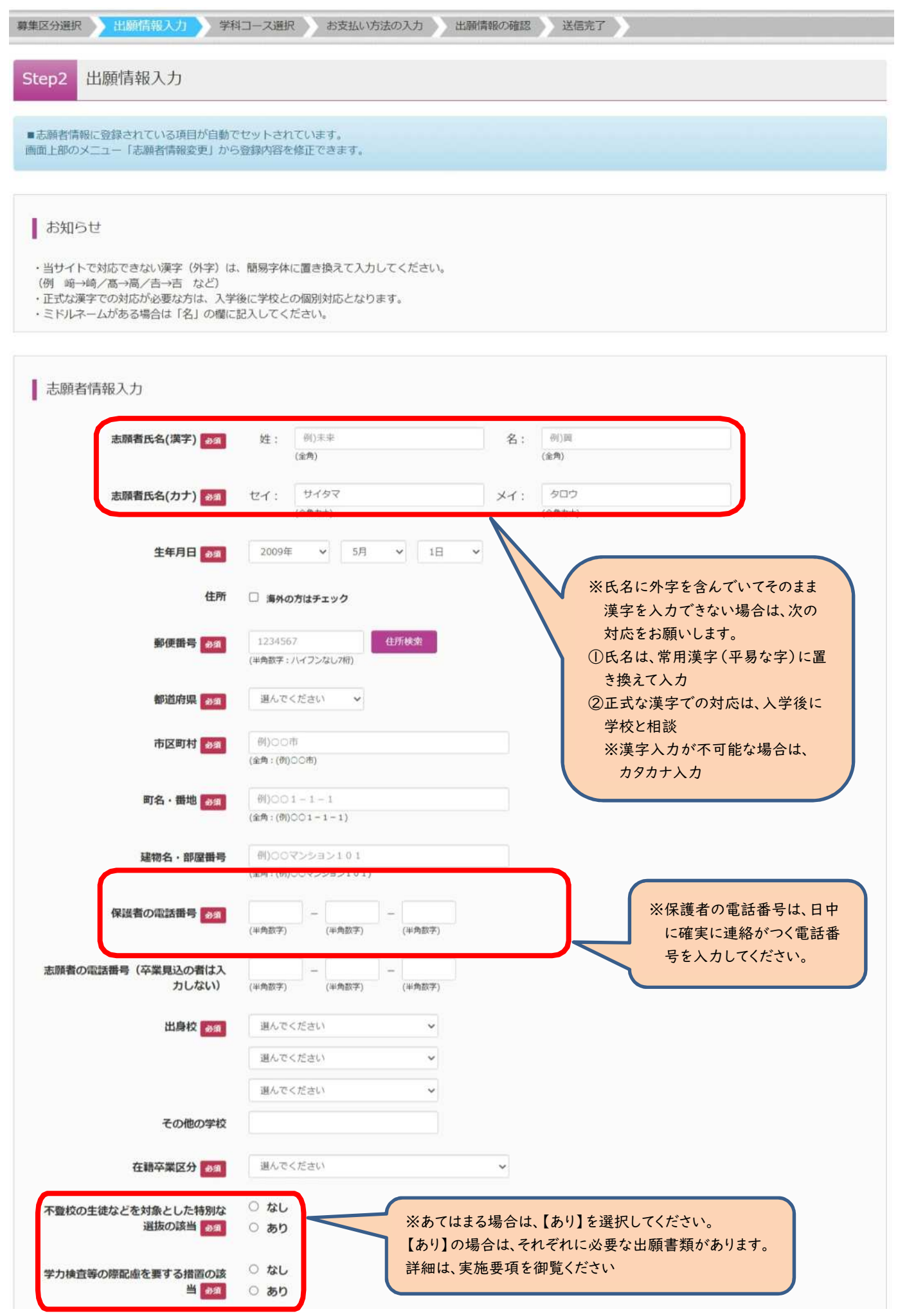

(6-②)出願情報の入力(保護者情報入力)

| 〇必須項目を入力し、「学科コース選択画面へ」をクリッ |
|----------------------------|
|----------------------------|

| 保護者氏名(漢字) 282 | 姓: 例末来                                                  | 名:               | 创)莲                                 | (金角)   |
|---------------|---------------------------------------------------------|------------------|-------------------------------------|--------|
| 保護者氏名(カナ) 📆   | セイ: 例)ミライ                                               | *1:              | 例)カオル                               | (全角力ナ) |
| 住所            | <ul> <li>志願者と同じ住所の場合はチェック</li> <li>海外の方はチェック</li> </ul> |                  |                                     |        |
| 郵便番号 创油       | 1234567 住所枝湾                                            | (半角数字: ハイフンなし7桁) |                                     |        |
| 都道府県          | 選んでください ~                                               |                  |                                     |        |
| 市区町村。砂須       | (例)©O市                                                  | (全角:(            | (例)00市)                             |        |
| 町名・醤地の類       | ( ₱()○○1-1-1                                            | (全用:(            | $(\partial I) \bigcirc (1 - 1 - 1)$ |        |
| 建物名·部屋番号      | 例)00マンション101                                            | (全角:(            | (例)00マンジョン101)                      |        |

(7-①)学科コース選択 ~市立浦和高校および市立浦和南高校の場合~

| E区分選択 出願情報入力 学科      | -ス選択 お支払い方法の入力 出職情報の確認 | 送信完了                                                                                                    |
|----------------------|------------------------|----------------------------------------------------------------------------------------------------|
| tep3 学科コース選択         |                        |                                                                                                    |
| 学科コース検索              |                        |                                                                                                    |
| 出願する学科コースを検索し、画面中段の運 | 択ボタンを押してください。          | ①試験日を選択                                                                                                    |
| 募集区分                 | 【全曰制】一般募集              |                                                                                                    |
| 試験日                  | 2月26日                  | 271,92                                                                                                    |
| 検索された学科コース           |                        |                                                                                                    |
| 募集区分                 | 学科コース名                 | 選択                                                                                                    |
| 【全日制】一般尊集            | 普通科                    | in the second second se |
| 現在選択中の学科コース          |                        |                                                                                                    |
| 募集区分                 | 学科コース名                 | 選択解除                                                                                                    |
| 申込済学科コース             |                        |                                                                                                    |
|                      |                        |                                                                                                    |

(7-②)学科コース選択 ~市立浦和高校および市立浦和南高校の場合~

○「現在選択中の学科コース」の欄を確認し、「お支払い画面」か「保存して中断する」をクリックしてください。
 ※ここでは「保存して中断する」をクリックし、一時保存した出願の手続きを再開する場合で説明します。
 →(8)へ

| ARCHUCTHIN X                    |                                 |                           |
|---------------------------------|---------------------------------|---------------------------|
| 集区分                             | 学科コース名                          | 選択                        |
|                                 |                                 |                           |
| 現在選択中の学科コース                     |                                 |                           |
| 集区分                             | 学科コース名                          | 選択解除                      |
| 【全日制】一般募集                       | 普通科                             | 201 BLAN NO.              |
|                                 |                                 |                           |
| 迅済学科コース                         |                                 |                           |
| 集区分                             | 学科コース名                          |                           |
|                                 |                                 |                           |
| お知らせ                            |                                 |                           |
| お知らせ                            |                                 |                           |
| お知らせ<br>。<br>ここまでに入力した内容の確認・印刷を | 行うには、「保存して中断する」ボタンを押し、マイページの「申返 | 込確認」ボタンから「申込内容確認書」を取得します。 |

#### (7-③)学科コース選択 ~<u>市立大宮北高校</u>の場合

○試験日を選択し、志願する学科コースを選択してください。

| 募集区分選択 出願情         | 報入力 学科コース選択          | お支払い方法の入力 出頭情報          | の確認  送信完了    |      |
|--------------------|----------------------|-------------------------|--------------|------|
| Step3 学科コー         | -ス選択                 |                         |              |      |
| ● 学科コース検索          |                      |                         |              |      |
| 出願する学科コースを核        | 検索し、画面中段の選択ボタンを      | 押してください。                | ①試験日を        | 選択   |
|                    | 募集区分 【全日制】<br>試験日 2月 | - <sub>般募集</sub><br>26日 |              |      |
|                    | 第1志望 選んでくた<br>深んでくた  | ເວັດ 🗸                  |              |      |
| 検索された学科コース<br>募集区分 | 普通科理数科               |                         |              | 選択   |
|                    |                      | 2                       | 志願する学科コースを選択 | 2    |
| 現在選択中の学            | 科コース                 |                         |              |      |
| 募集区分               |                      | 学科コース名                  |              | 選択解除 |

#### (7-④)学科コース選択 ~市立大宮北高校の場合~

募集区分

○表示される学科コースに間違いがなければ、「選択」をクリックしてください。

| 募集区分        | 【全日制】一般募集 |       |   |      |      |
|-------------|-----------|-------|---|------|------|
| 試験日         | 2月26日     |       | ~ |      |      |
| 第1志望        | 理数科       | ~     |   |      |      |
| 食素された学科コース  |           |       |   |      | クリック |
| 募集区分        | 4         | 料コース名 |   | 選択   |      |
| 【全日制】一般募集   | ij        | 数科    |   |      | 選択   |
| 現在選択中の学科コース |           |       |   |      |      |
| 募集区分        | 学         | 料コース名 |   | 選択解除 |      |
|             |           |       |   |      |      |

学科コース名

(7-⑤)学科コース選択 ~市立大宮北高校の場合~

| ○第2志望で志願する学科コースを選択し、「お支払い画面」か「保存して中断する」をクリックし | てください。 |
|-----------------------------------------------|--------|
| ※第2志望がない場合は、「志望なし」を選択してください。                  |        |

※ここでは「保存して中断する」をクリックし、一時保存した出願の手続きを再開する場合で説明します。

→(8) **へ** 

| 尊集区分             | 学科コース名                                                                  | 選択解除 |
|------------------|-------------------------------------------------------------------------|------|
| 【全日制】一般募集        | 理数科                                                                     | 進況解除 |
| 申込済学科コース         |                                                                         |      |
| 募集区分             | 学科コース名                                                                  |      |
| 第2志望 800         | 選んでください                                                                 |      |
| 第2志望 \dotsb 🦔    | 選んでください<br>選んでください<br>普通科<br>志望なし                                       |      |
| 第2志望 ₂∞3<br>お知らせ | <ul> <li>選んでください</li> <li>算んでください</li> <li>普通料</li> <li>志望なし</li> </ul> |      |

#### (8) 申込情報保存完了

○申込を再開する場合は、「マイページへ」をクリックする。

### ※出願先の高校が確定していない場合は、ここで申込をストップしてください。 申込を再開し、入学選考手数料の支払手続を完了した後は、出願先の高校を変更することはできませんので、 注意してください。

| 申込情報保存完了                                                                                  |  |
|-------------------------------------------------------------------------------------------|--|
| 申込情報を保存しました                                                                               |  |
| 申込を再開する場合はマイページよりお願いします。                                                                  |  |
| お知らせ<br>一時保存を完了しただけでは、出願手続は完了していません。<br>入学選考手数料の支払いを完了させ、「出願手続きが完了しました。」と表示されれば出願完了となります。 |  |
| マイページへ ログアウト                                                                              |  |

#### Ⅲ入学選考手数料の支払方法

(1) 一時保存した出願の手続きを再開する。

〇ログイン後マイページ内の「続きから」をクリックしてください。手続きが再開されます。

# ※Ⅱ(6)「出願情報の入力」の内容は既に保存されていますので、修正がない場合は、「学科コース選択画面へ」をクリックした後、次の画面で「お支払い画面へ」をクリックしてください。

| 履歴・配信> | メールを確認する |     |      |      |     |
|--------|----------|-----|------|------|-----|
| 申込履歴   |          |     |      |      |     |
|        |          |     |      |      |     |
| 山田号    | 募集区分     | 申込日 | 支払方法 | 入金情報 | 受検票 |

#### (2)お支払い方法

〇学科コースを選択後、「お支払い画面へ」をクリックしてください。

| 集区分選択 出願情報入力 学科                                 | コース選択 お支払い方法の入力 出願情報の確認                            | 送信完了                     |
|-------------------------------------------------|----------------------------------------------------|--------------------------|
| tep3 学科コース選択                                    |                                                    |                          |
| 学科コース検索                                         |                                                    |                          |
| ー<br>出願する学科コースを検索し、画面中段の<br>(同時に複数出願する場合は、繰り返し検 | 産択ボタンを押してください。<br>秦・追加を行ってください)                    |                          |
| 募集区分                                            | 【全曰制】一般募集                                          |                          |
| 試驗日                                             | 道んでください                                            |                          |
| 第1志望                                            | 選んでください                                            |                          |
| 検索された学科コース                                      |                                                    |                          |
| 募集区分                                            | 学科コース名                                             | 選択                       |
| <b>募集区分</b><br>【全日期】一般募集                        | <b>学科コース名</b><br>理数科                               | 選択解除                     |
| 中込済子科コース<br>募集区分                                | 学科コース名                                             |                          |
| 第1志望理数科<br>第2志望 33                              | 普通科                                                |                          |
| お知らせ                                            |                                                    |                          |
| ※ここまでに入力した内容の確認・印刷を<br>※確認後、変更がない場合は、マイページ      | ううには、「保存して中断する」ボタンをクリック」「申込<br>の「続きから」手続きを再開し、お支払い | 確認」ボタンから「申込内容確認書」を取得します。 |
| ※確認後、変更がない場合は、マイページ                             | か「続きから」手続きを再開し、お支払いない。<br>戻るお支払い画面へ 保存して中断1        | ta โ                     |

(3-①)お支払いについて

〇以下に記載の支払い方法から1つを選択し、手続きを進めます。支払い方法を選択し、マイページ上で「支払確認」の状態 になると、支払い方法の変更ができませんので、注意してください。

支払い方法

| 手数料 ¥330 → 3-②へ |
|-----------------|
| 手数料 ¥363 → 3-③へ |
| 手数料 ¥363 → 3-④へ |
| 手数料 ¥363 → 3-④へ |
| 手数料 ¥330 → 3-⑤へ |
|                 |

※利用できるクレジットカード会社、コンビニエンスストア、金融機関につきましては、miraicompassのサポートページを 参照してください。

https://dcs-mc-ent.zendesk.com/hc/ja/articles/38411780968089 https://www.mirai-compass.jp.net/nygk/

(3-2-①)お支払い ~クレジットカード払いを利用①~

○「確認画面へ」をクリックしてください。

| 学科コース名                                           |            |      |                 |
|--------------------------------------------------|------------|------|-----------------|
|                                                  |            |      |                 |
| 集区分                                              |            | 学科コー | ス名              |
| 全日制】一般募集                                         |            | 普通科  |                 |
|                                                  |            | [    | 入学選考手数料 ¥2,200- |
| お支払い方法の選択<br>※お支払い方法により事務手数料が異なりますので、事務手数料を確認しお手 | F続きしてください。 |      |                 |
| ) クレジットカード                                       |            |      | [事務手数料 ¥330-    |
| コンビニ チェックする                                      |            |      |                 |
| 〇ペイジー・金融機関ATM(現金)                                |            |      |                 |
| ご利用可能な金融編開ATMについて                                |            |      |                 |
| )ペイジー・金融機関ATM(カード・通帳)                            |            |      |                 |
| ご利用可能な金融機関ATMについて                                |            |      |                 |
| ) ペイジー (ネットバンキング)                                |            |      |                 |
|                                                  |            |      |                 |

#### (3-2-2)お支払い ~クレジットカード払いを利用2~

#### 〇必要事項を入力し、出願内容を確認した後、画面下部の「上記内容で申込む」をクリックして申し込みを完了させます。

Step5 出願情報の確認

| 学科コース名                 | 普通科                                 | _       |        |
|------------------------|-------------------------------------|---------|--------|
| 入学選考手数料<br>事務手数料<br>合計 | 2,200円<br>330円<br><b>2,530円</b>     |         | 入力する   |
| お支払い方法                 | クレジットカード                            |         |        |
|                        | クレジットカード種類                          | 選んでください | ~      |
|                        | クレジットカード番号<br><u> ダミー番号(テスト環境用)</u> |         | (半角数字) |
|                        | セキュリティコード<br>セキュリティコードとは            | (4      | #角数字)  |
|                        | 有効期限                                | ▼ 月/    | ~ 年    |

| 志願者情報の確認                   |                      |
|----------------------------|----------------------|
| 志願者氏名(漢字)                  | さいたま 太郎              |
| 志願者氏名(カナ)                  | サイタマ タロウ             |
| 生年月日                       | 2009年05月01日          |
| 住所(郵便番号)                   | 3300061              |
| 住所(都道府県)                   | 埼玉県                  |
| 住所(市区町村)                   | さいたま市浦和区             |
| 住所(町名・番地)                  | 常盤 6 - 4 - 4         |
| 住所(建物名・部屋番号)               |                      |
| 保護者の電話番号                   | 048-829-1671         |
| 志願者の電話番号(卒業見込の者は入<br>力しない) |                      |
| 出身校(学校管理番号)                | 9900111074           |
|                            | その他(下欄に学校名を入力してください) |
| その他                        | さいたま中学校              |
| 在藉卒業区分                     | 在学中(2025年3月卒業見込み)    |
| 不豊校の生徒などを対象とした特別な<br>選抜の該当 | なし                   |
| 学力検査等の際配慮を要する措置の該<br>当     | なし                   |

| 保護者情報の確認     |              |  |
|--------------|--------------|--|
| 保護者氏名(漢字)    | さいたま 花子      |  |
| 保護者氏名(カナ)    | サイタマ ハナコ     |  |
| 住所(郵便番号)     | 3300061      |  |
| 住所(都道府県)     | 埼玉県          |  |
| 住所(市区町村)     | さいたま市浦和区     |  |
| 住所(町名・番地)    | 常盤 6 - 4 - 4 |  |
| 住所(建物名・部屋番号) |              |  |

| 第2志望                                                  | 理数科                                             |            |  |
|-------------------------------------------------------|-------------------------------------------------|------------|--|
| 上記入力内容にお間違えはありま<br>「上記内容で申込む」ボタンクリ<br>クリックする前に以下の項目を再 | せんか。<br>ック後、修正ができなくなります。<br>確認し、誤りがなければチェックをつけて | ください。      |  |
| 申込内容                                                  |                                                 |            |  |
| さいたま市立高等学校                                            |                                                 |            |  |
| う申込みの学科コースは以下                                         | の内容でお間違えはありませんか                                 |            |  |
| 普通科                                                   |                                                 |            |  |
| チェック                                                  | する                                              |            |  |
| 志願者情報                                                 |                                                 |            |  |
| ↓下志願者情報に入力した*                                         | ;ので誤りはありませんか(入力可能文字数                            | を超える場合を除く) |  |
| さいたま 太郎                                               |                                                 |            |  |
| 2009年05月01                                            | 3                                               |            |  |
| 048-829-1671                                          |                                                 |            |  |
| 埼玉県 さいたま                                              | 市浦和区 常盤 6 - 4 - 4                               |            |  |
|                                                       |                                                 |            |  |

(3-②-③)お支払い ~クレジットカード払いを利用③~

〇出願申込が完了しました。受検票は令和7年2月20日(木)午後1時以降に印刷します。マイページから印刷が可能です。

| 学校からのお知らせ                                             |                                      |  |
|-------------------------------------------------------|--------------------------------------|--|
| 出願手続きが完了しました。                                         |                                      |  |
| 【受検票の印刷】<br>受検票は、2月20日(木)午後1時以降<br>マイページにある「受検票」ボタンより | :印刷してください。<br>「受検票」を「A4横」にて印刷してください。 |  |
| ※受検票は、試検当日必ず持参してくた                                    | さい。                                  |  |
|                                                       |                                      |  |
| 出願申込および決済が完了し                                         | ました (申込番号:25100008)                  |  |
| 央済番号 : 99999999999<br>的支払金額 : 2,530円                  |                                      |  |
|                                                       |                                      |  |
|                                                       | マイページ(受検売出力)へ ログアウト                  |  |

#### (3-③-①)お支払い ~コンビニエンスストア払いを利用①~

〇いずれかのコンビニエンスストアを選択し、「確認画面へ」をクリックしてください。

| 于村二一人名                                               |                 |
|------------------------------------------------------|-----------------|
| 尊集区分                                                 | 学科コース名          |
| 【全日制】 一般募集                                           | 普通科             |
|                                                      | 入学選考手数料 ¥2,200- |
| お支払い方法の選択<br>※お支払い方法により事務手数料が異なりますので、事務手数料を確認しお手続きして | ください。           |
| <ul> <li>コンビニエンスストア</li> </ul>                       | [事務手数料 ¥363     |
| ® セブン-イレブン                                           |                 |
| ○ ーソン                                                |                 |
|                                                      |                 |
| ○ JJ=SJ=マ=ト<br>○ デイリーヤマザキ                            |                 |
| 0 セイコーマート                                            |                 |
| ○ ペイジー・金融機関ATM(現金)                                   |                 |
| ご利用可能な金融機關ATMについて                                    |                 |
| ○ ベイジー・金融機関ATM(カード・通帳)                               |                 |
| THE DESIGNATION OF THE STATE OF THE STATE            |                 |
| こ利用可能な金融機関AIMについて                                    |                 |

(3-3-2)お支払い ~コンビニエンスストア払いを利用2~

〇出願内容を確認した後、画面下部の「上記内容で申込む」をクリックして申し込みを完了させます。

| Step5<br>出願情報の確認 |                      |  |
|------------------|----------------------|--|
| 学科コース名・入学選考手数    | 料・お支払い方法の確認          |  |
| 学科コース名           | 普通科                  |  |
| 入学選考手数料          | 2,200円               |  |
| 事務手数料            | 363円                 |  |
| 合計               | 2,563円               |  |
| お支払い方法           | コンピニエンスストア(セプン-イレプン) |  |

| 保護者情報の確認                                                   |                                              |
|------------------------------------------------------------|----------------------------------------------|
| 保護者氏名(漢字)                                                  | さいたま 花子                                      |
| 保護者氏名(カナ)                                                  | サイタマ ハナコ                                     |
| 住所(郵便番号)                                                   | 3300061                                      |
| 住所(都道府県)                                                   | 埼玉県                                          |
| 住所(市区町村)                                                   | さいたま市浦和区                                     |
| 住所(町名·番地)                                                  | 常盤6-4-4                                      |
| 住所(建物名・部屋番号)                                               |                                              |
|                                                            |                                              |
| 第1志望 普通科                                                   |                                              |
| 第2志望                                                       | 理数科                                          |
| 申込内容<br>さいたま市立 :高等学校<br>:3時込みの学科コースは以下の内容<br>普通科<br>チェックする | 。お間違えはありませんか                                 |
| 志願者情報                                                      | )はありませんか(入力可能文字数を超える場合を除く)<br>区 常盤 6 – 4 – 4 |
| この他申込内容に誤りはありません                                           |                                              |

| 志願者氏名(漢字)                  | さいたま 太郎                                      |
|----------------------------|----------------------------------------------|
| 志願者氏名(カナ)                  | ליבע איז איז איז איז איז איז איז איז איז איז |
| 生年月日                       | 2009年05月01日                                  |
| 住所(郵便番号)                   | 3300061                                      |
| 住所(都道府県)                   | 埼玉県                                          |
| 住所(市区町村)                   | さいたま市浦和区                                     |
| 住所(町名・番地)                  | 常證 6 - 4 - 4                                 |
| 住所(建物名・部屋番号)               |                                              |
| 保護者の電話番号                   | 048-829-1671                                 |
| 志願者の電話番号(卒業見込の者は入<br>力しない) |                                              |
| 出身校(学校管理番号)                | 9900111074                                   |
|                            | その他(下欄に学校名を入力してください)                         |
| その他                        | さいたま中学校                                      |
| 在翻卒業区分                     | 在学中(2025年3月卒業見込み)                            |
| 不監校の生徒などを対象とした特別な<br>選抜の該当 | なし                                           |
| 学力検査等の際配慮を要する措置の該<br>当     | なし                                           |

戻る

クリック

#### (3-3-3)お支払い ~コンビニエンスストア払いを利用3~

#### 〇申し込みが完了しました。受検票は令和7年2月20日(木)午後1時以降に印刷します。マイページから印刷が可能です。

| 学校からのお知らせ                                                                                                    |                                                               |
|----------------------------------------------------------------------------------------------------|---------------------------------------------------------------|
| 出願手続きが完了しました。                                                                                                    |                                                               |
| 【受検票の印刷】<br>受検票は、2月20日(木)午後1時以降に印刷してください<br>マイベージにある「受検票」ボタンより「受検票」を「A・                                                                                                    | <sup>1。</sup><br>4横」にて印刷してください。                               |
| ※受検票は、試検当日必ず持参してください。                                                                                                    |                                                               |
| 以下の払込票番号をセプン・イレプンのレジへ提示いただき                                                                                                    | 払込票番号をメモして、選択<br>したコンビニエンスストアで支                               |
| 1インターネット支払」とお申し付けのうえ、支払期限ま<br>払込票番号 : 1111111111<br>お支払期限 : 2025/02/10 11:59:00<br>お支払金額 : 2,563円                                                                                              | 払いをします。手数料を含めた金額を支払います。                                       |
| 1インターネット支払」とお申し付けのうえ、支払期限ま<br>払込票番号 : 1111111111<br>均支払期限 : 2025/02/10 11:59:00<br>均支払金額 : 2,563円<br>セブン-イレブン以外でのお支払いはできませんのでご注意<br>なお、お支払いの前に申込内容に間違いがないかご確認くが                                | 払いをします。手数料を含め<br>た金額を支払います。                                   |
| 1インターネット支払」とお申し付けのうえ、支払期限ま<br>払込票番号 : 1111111111<br>お支払期限 : 2025/02/10 11:59:00<br>お支払金額 : 2,563円<br>セブン-イレブン以外でのお支払いはできませんのでご注意<br>なお、お支払いの前に申込内容に間違いがないかご確認くが<br>お支払い後の内容間違いによる取消し・返金は一切できませ | 払いをします。手数料を含め<br>た金額を支払います。<br>(<ださい。<br>ださい。<br>せんのでご注意ください。 |

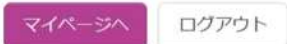

(3-④-①)お支払い ~ペイジー・金融機関ATM(現金)払い、ペイジー・金融機関ATM(カード・通帳)払いを利用①~ 〇いずれかの方法を選択し、「確認画面へ」をクリックしてください。

※ここでは、ペイジー・金融機関ATM(現金)払いを例にしています。

| 学科コース名                                                                                                    |                             |
|----------------------------------------------------------------------------------------------------|-----------------------------|
| 拿集区分                                                                                                    | 学科コース名                      |
| 【全日制】一般募集                                                                                                    | 普通科                         |
|                                                                                                    | 入学選考手数料 ¥2,200-             |
| ※お支払い方法により事務手数科が異なりますので、事務手数科<br>〇 クレジットカード                                                                                                    | を確認しお手続きしてください。             |
|                                                                                                    |                             |
| 0 コンビニエンスストア                                                                                                    |                             |
| ○ コンビニエンスストア<br>◉ ペイジー・金融機関ATM(現金)                                                                                                    | [事務手数料 ¥363-                |
| <ul> <li>ロンビニエンスストア</li> <li>ペイジー・金融機関ATM(現金)</li> <li>ご利用可能な金融機関ATMについて</li> </ul>                                                                   | [事務手数料 ¥363-                |
| <ul> <li>〇 コンビニエンスストア</li> <li>● ペイジー・金融機関ATM(現金)</li> <li>ご利用可能な金融編輯ATMについて</li> <li>〇 ペイジー・金融機関ATM (カード・通帳)</li> </ul>                              | [事務手数料 ¥363-                |
| <ul> <li>・ コンビニエンスストア</li> <li>・ ペイジー・金融機関ATM(現金)</li> <li>ご利用可能な金融機関ATM(こついて</li> <li>・ へイジー・金融機関ATM(カード・通帳)</li> <li>ご利用可能な金融機関ATMについて</li> </ul>   | [事務手数料 ¥363-<br>いずれかをチェックする |
| <ul> <li>・ コンビニエンスストア</li> <li>・ ペイジー・金融機関ATM(現金)</li> <li><u>ご利用可能な金融編集ATMについて</u></li> <li>・ ペイジー・金融機関ATMについて</li> <li>・ ペイジー (ネットバンキング)</li> </ul> | [事務手数料 ¥363-<br>いずれかをチェックする |

(3-④-②)お支払い ~ペイジー・金融機関ATM(現金)払い、ペイジー・金融機関ATM(カード・通帳)払いを利用②~ 〇出願内容を確認した後、画面下部の「上記内容で申込む」をクリックして申し込みを完了させます。

| tep5 出願情報の確認  |                  |  |
|---------------|------------------|--|
| 学科コース名・入学選考手数 | 料・お支払い方法の確認      |  |
| 学科コース名        | 論通料              |  |
| 入学選考手数料       | 2,200円           |  |
| 事務手数料         | 363円             |  |
| 合計            | 2,563円           |  |
| 老支払い方法        | ペイジー・全融機関ATM(現余) |  |

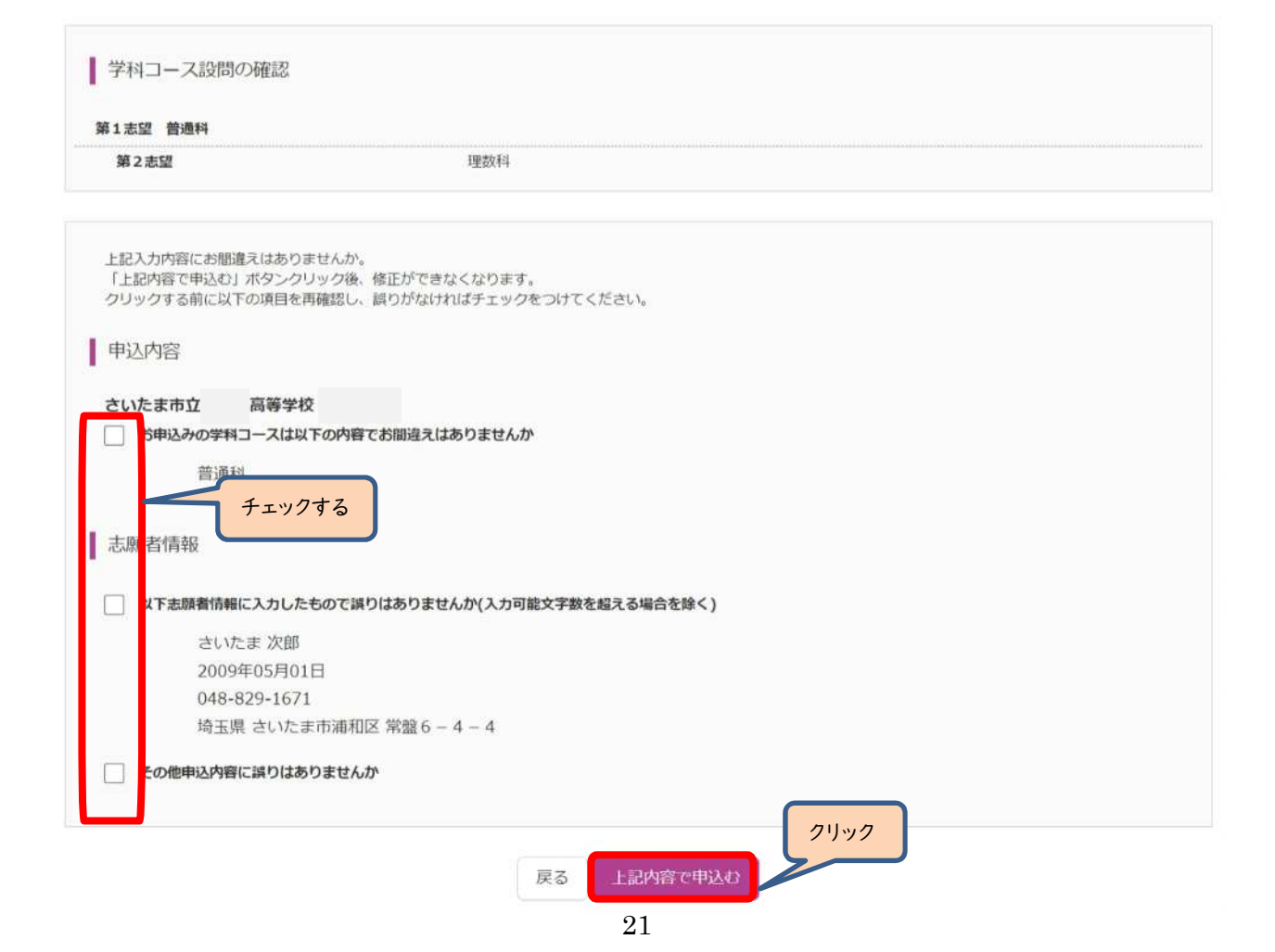

| 保護者情報の確認     |              |  |
|--------------|--------------|--|
| 保護者氏名(漢字)    | さいたま 花子      |  |
| 保護者氏名(カナ)    | サイタマ ハナコ     |  |
| 住所(郵便番号)     | 3300061      |  |
| 住所(都道府県)     | 埼玉県          |  |
| 住所(市区町村)     | さいたま市浦和区     |  |
| 住所(町名・番地)    | 常盤 6 - 4 - 4 |  |
| 住所(建物名・部屋番号) |              |  |

| 志願者氏名(漢字)                  | さいたま 次郎                                           |
|----------------------------|---------------------------------------------------|
| 志願者氏名(カナ)                  | שראי אינט אינע אינע אינע אינע אינע אינע אינע אינע |
| 生年月日                       | 2009年05月01日                                       |
| 住所(郵便番号)                   | 3300061                                           |
| 住所(都道府県)                   | 埼玉県                                               |
| 住所(市区町村)                   | さいたま市浦和区                                          |
| 住所(町名・番地)                  | 常盤 6 - 4 - 4                                      |
| 住所(建物名・部屋番号)               |                                                   |
| 保護者の電話番号                   | 048-829-1671                                      |
| 志願者の電話番号(卒業見込の者は入<br>力しない) |                                                   |
| 出身校(学校管理番号)                | 9900111074                                        |
|                            | その他(下欄に学校名を入力してください)                              |
| その他                        | さいたま中学校                                           |
| 在籍卒業区分                     | 在学中(2025年3月卒業見込み)                                 |
| 不登校の生徒などを対象とした特別な<br>選抜の該当 | なし                                                |
| 学力検査等の際配慮を要する措置の該<br>当     | なし                                                |

志願者情報の確認

### (3-④-③)お支払い ~ペイジー・金融機関ATM(現金)払い、ペイジー・金融機関ATM(カード・通帳)払いを利用③~ 〇申し込みが完了しました。受検票は令和7年2月20日(木)午後1時以降に印刷します。マイページから印刷が可能です。

|                                                                                            | 元」(八十選ち十奴件で)                                                                                                    | DXIIIVI/ECVI                                                                                                    |       |
|--------------------------------------------------------------------------------------------|----------------------------------------------------------------------------------------------------|----------------------------------------------------------------------------------------------------|-------|
| 学校からのお                                                                                     | ら知らせ                                                                                                    |                                                                                                    |       |
| 出願手続きが完了し                                                                                  | しました。                                                                                                    |                                                                                                    |       |
| 「西森東の印刷」                                                                                   |                                                                                                    |                                                                                                    |       |
| 2<br>受検票は、2月20E                                                                            | 日(木)午後1時以降に印刷してくださ                                                                                                    |                                                                                                    |       |
| イイベーンにある                                                                                   | 「受快票」ボダンより「受快票」を「パ                                                                                                    | 4.4種」にて印刷してくたさい。                                                                                                  |       |
| ※受検票は、試検論                                                                                  | 当日必ず持参してください。                                                                                                    |                                                                                                    |       |
|                                                                                            |                                                                                                    |                                                                                                    |       |
| 出願申込を受<br>支払期限内に「ペー<br>以納機関番号 :<br>診審様番号 :<br>診審様番号 :<br>診支払期限 :<br>診支払金額 :                | 受け付けました(申込番号:2<br>イジー対応ATMJを操作していただき、<br>98765<br>6666666666<br>9791<br>2025/02/10 11:59:00<br>2,563円                                              | 51000004)<br>収納機関番号、お客様番号、<br>確認番号をメモして、金融機<br>関のATMを操作して支払い<br>をします。手数料を含めた金<br>額を支払います。                         | ください。 |
| 出願申込を受<br>支払期限内に「ペー<br>以納機関番号 :<br>防客様番号 :<br>防支払加限 :<br>防支払金額 :<br>ペイジー支払い対応<br>なお、お支払いの前 | 受け付けました(申込番号:2<br>イジー対応ATM」を操作していただき、<br>98765<br>6666666666<br>9791<br>2025/02/10 11:59:00<br>2,563円<br>なATM以外でのお支払いはできませんの<br>前に申込内容に間違いがないかご確認。 | 51000004)<br>収納機関番号、お客様番号、<br>確認番号をメモして、金融機<br>関のATMを操作して支払い<br>をします。手数料を含めた金<br>額を支払います。<br>DTCご注意ください、<br><ださい、 | ください。 |

| マイページへ | ログアウト |
|--------|-------|
|--------|-------|

### (3-⑤-①)お支払い ~ペイジー(ネットバンキング)払いを利用①~

〇ペイジー(ネットバンキング)を選択し、「確認画面へ」をクリックしてください。

| 学科コース名                                                                  |                 |
|-------------------------------------------------------------------------|-----------------|
| 9集区分                                                                    | 学科コース名          |
| 【全日制】一般募集                                                               | 普通科             |
|                                                                         | 入学選考手数料 ¥2,200- |
| お支払い方法の選択<br>※お支払い方法により事務手数料が異なりますので、事務手数料を確認しお手続きしてください。<br>〇 クレジットカード |                 |
| 0 コンビニエンスストア                                                            |                 |
| ○ ペイジー・全融機関ΔTM(損金)                                                      |                 |
| ご利用可能な金融機関ATMについて                                                       |                 |
| ○ ペイジー・金融機関ATM(カード・通帳)                                                  |                 |
| ペイジー (ネットバンキング)     チェックする                                              | [事務手数料 ¥330-    |

(3-⑤-②)お支払い ~ペイジー(ネットバンキング)払いを利用②~

〇出願内容を確認した後、画面下部の「上記内容で申込む」をクリックして申し込みを完了させます。

| Step5<br>出願情報の確認 |              |  |
|------------------|--------------|--|
| ┃ 学科コース名・入学選考手   | 数料・お支払い方法の確認 |  |
| 学科コース名           | 普通科          |  |
| 入学選考手数料          | 2,200円       |  |
| 事務手数料            | 330円         |  |
| 合計               | 2,530円       |  |
|                  |              |  |

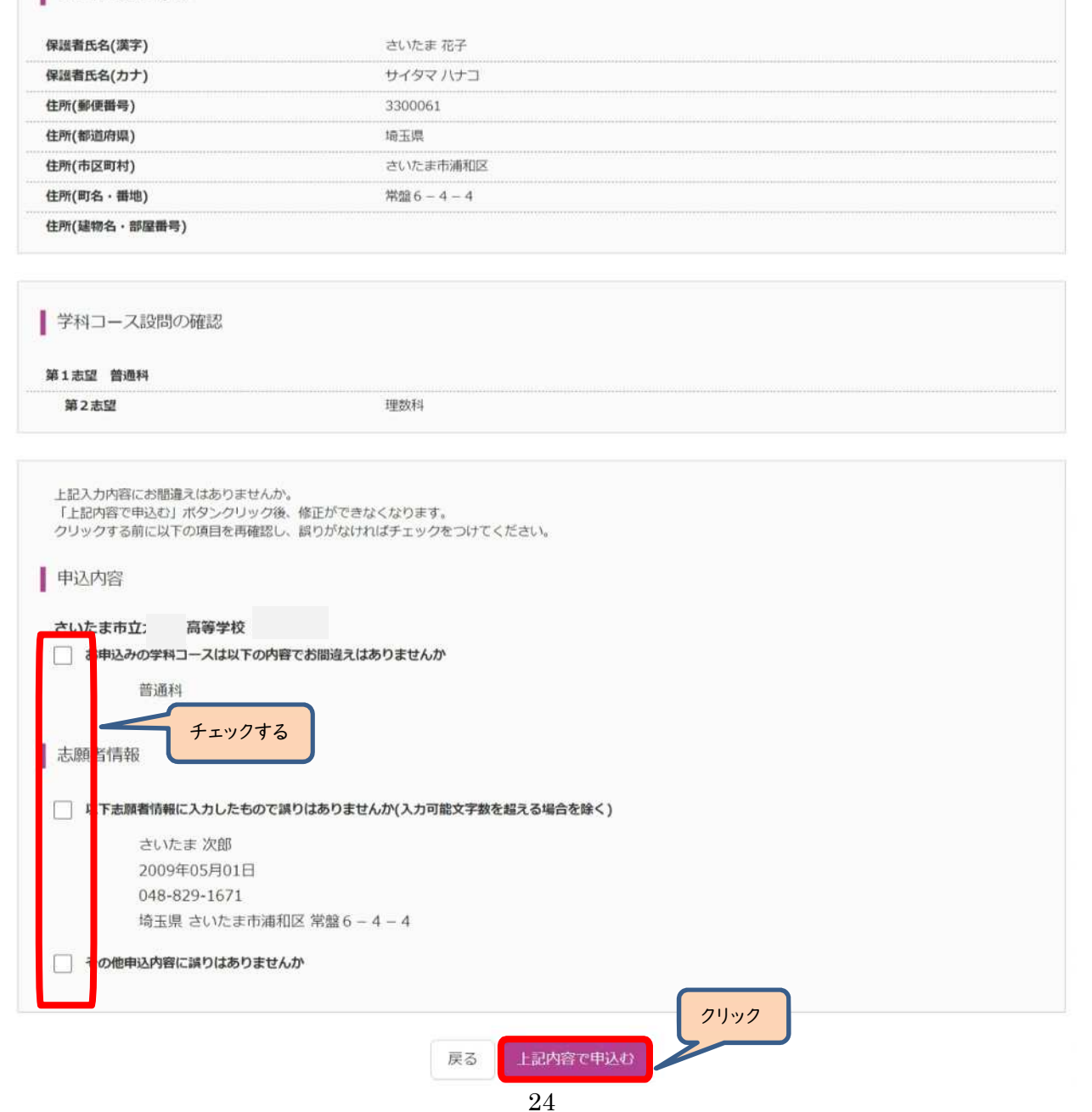

#### 保護者情報の確認

| 住所(都道府県)                   | 埼玉県                  |
|----------------------------|----------------------|
| 住所(市区町村)                   | さいたま市浦和区             |
| 住所(町名 · 番地)                | 常盤 6 - 4 - 4         |
| 住所(建物名·部屋番号)               |                      |
| 保護者の電話番号                   | 048-829-1671         |
| 志願者の電話番号(卒業見込の者は入<br>カしない) |                      |
| 出身校(学校管理番号)                | 9900111074           |
|                            | その他(下欄に学校名を入力してください) |
| その他                        | さいたま中学校              |
| 在籍卒業区分                     | 在学中(2025年3月卒業見込み)    |
| 不豊校の生徒などを対象とした特別な<br>選抜の該当 | なし                   |
| 学力検査等の際配慮を要する措置の該<br>当     | なし                   |
|                            |                      |

さいたま 次郎

サイタマ ジロウ

2009年05月01日

3300061

志願者情報の確認

志願者氏名(漢字)

志願者氏名(カナ) 生年月日

住所(郵便番号)

(3-5-3)お支払い ~ペイジー(ネットバンキング)払いを利用③~

○申し込みが完了しました。受検票は令和7年2月20日(木)午後Ⅰ時以降に印刷します。マイページから印刷が可能です。

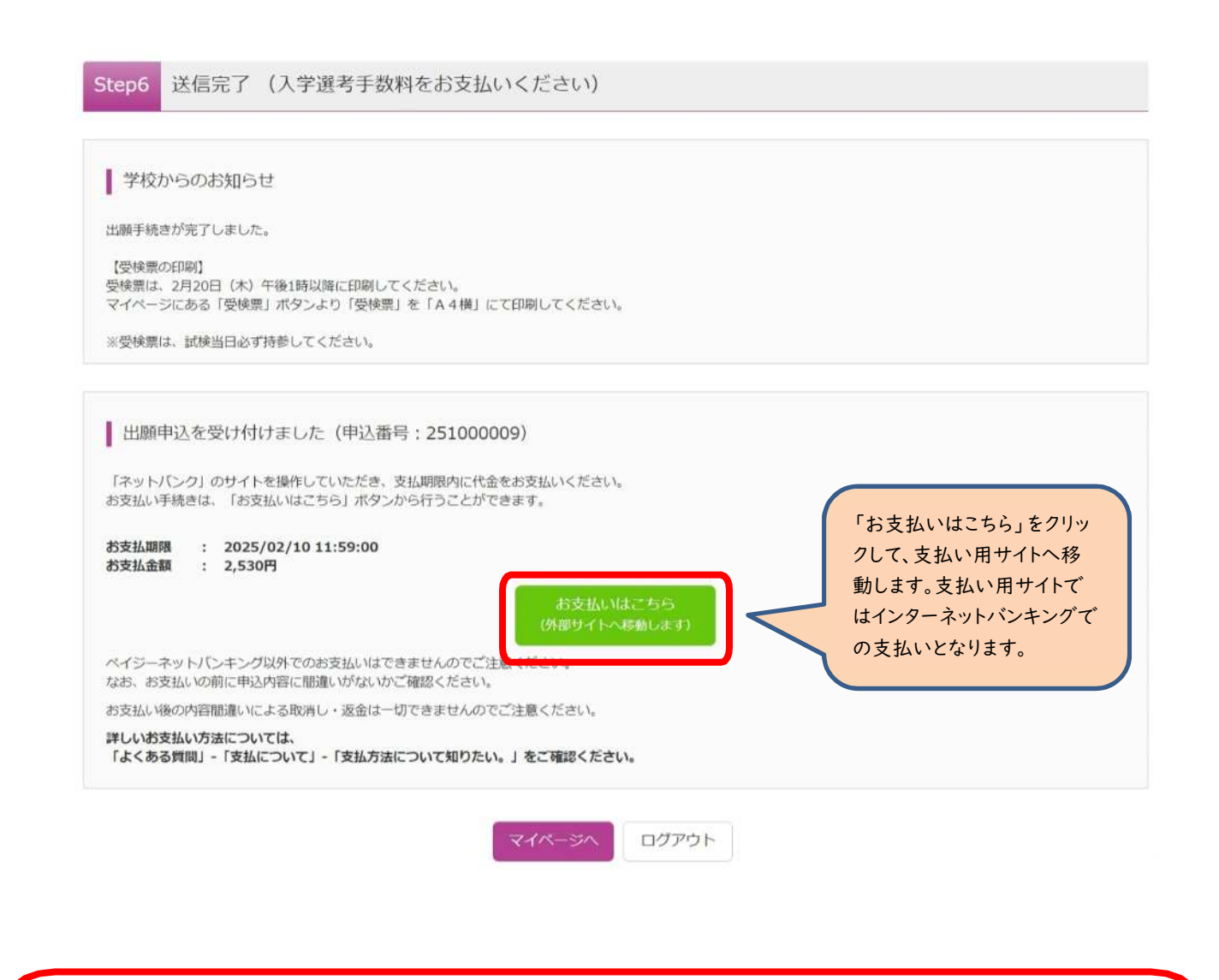

(4) 出願手続きの中学校の先生への報告
 ○出願手続きが完了したら、中学校の先生に報告します。
 ○[必要に応じて]中学校の先生は、志願者が入力した情報の確認をします。

(5)その他

- ○出願が完了した後、志願者情報の訂正が必要な場合、志願先高 等学校に中学校から「訂正依頼票」の提出が必要です。中学校 の先生にお願いしてください。
- ※「訂正依頼票」は、県立高等学校や川越市立高等学校と同じも のです。後日さいたま市教育委員会高校教育課ホームページにも 掲載します。

|                                             | 訂正依賴票                                                  | ◆秋7年 月 H |
|---------------------------------------------|--------------------------------------------------------|----------|
| 6240                                        | 5#9#B                                                  |          |
|                                             |                                                        | 03       |
|                                             |                                                        | 44       |
|                                             | ~~~~                                                   | (五・コース・計 |
|                                             | 第2点望等の学科等名                                             |          |
|                                             |                                                        |          |
|                                             | * * * *                                                |          |
|                                             | 保護者氏名(白雲)                                              |          |
|                                             |                                                        |          |
| 干記のとおり釘王したい。                                | ので、焼出します。                                              |          |
| 〒記のとおり訂王したい。<br>(訂正内容)                      | のて、検出します。                                              |          |
| 予記のとおり訂正したい。<br>(訂正内容)<br>語                 | のて、接出します。<br>  正                                       |          |
| 〒記のとおり前王したい。<br>(訂正内客)<br>源                 | カて、残当します。<br>正                                         |          |
| 予記のとおり訂正したい。<br>(訂正内容)<br>読                 | のて、残当します。<br>正                                         |          |
| 干記のとおり訂正したい(<br>(訂正内容)<br>減<br>上記のことを了承していま | חד, אָשׁטּג דָּ.<br>דַּ<br>דָרָ<br>שִׁבַוּעָאַ         |          |
| 干記のとおり訂正したい(<br>(訂正内容)<br>減<br>上記のことを了承していま | лт. ∰шііт.<br>Д. Д. Д. Д. Д. Д. Д. Д. Д. Д. Д. Д. Д. Д |          |
| 予税のとおり起王したい。<br>(初正六客)<br>減<br>上税のことを予承していま | nt、独山します。<br>正<br>.t.<br>中学校名<br>校技代名                  | [F]      |

(1-①) 受検票の印刷①

※令和7年2月20日(木)午後1時以降に各自で受検票を印刷して、検査日当日に持参してください。

○マイページから、「受検票」をクリックしてください。

| サイタマ・     | タロウ さんのマイヘ | ページ                   |                                        |                                 |            |
|-----------|------------|-----------------------|----------------------------------------|---------------------------------|------------|
| 込履歴・配信>   | メールを確認する   |                       |                                        |                                 |            |
| 申込履歴      |            |                       |                                        |                                 |            |
| 申込番号      | 募集区分       | 申込日                   | 支払方法                                   | 入金情報                            | 受検票        |
| 251000008 | 【全日制】一般募集  | 11月22日                | クレジットカード                               | 決済完了(11月22日)                    | 申込確認 - 受検業 |
|           | 1つ<br>画面   | のメールアドレス<br>右上メニューの「a | で、双子など複数名の出顔<br>志願者情報変更」をクリッ<br>新規申込手続 | を行う場合、<br>クし、志願者を追加してください<br>さへ | 21yy2      |

#### (1-2) 受検票の印刷2

○ダウンロードから、『「受検票」表示』をクリックしてください。なお、「入学願書」は出願の際、印刷しての提出は必要 ありません。

| 学科コース情報         第国の・ (全日和)                                                                                                    | 受検票(申込番号:25100008)                                    |                                        |  |
|----------------------------------------------------------------------------------------------------|-------------------------------------------------------|----------------------------------------|--|
| 数据区分  19 19 19 19 19 19 19 19 19 19 1 1 1 1                                                                                                    | 学科コース情報                                               |                                        |  |
| またの                                                                                                    | 荷住区公                                                  |                                        |  |
| ダウンロード         受機課DFをダウンロードします。         プラヴエンマPDFを開き回動を行うと、実験が消えたり、レイアウトが離れる場合があります。         DFを保存した後は、AdobeReaderを利用して表示・印刷を行ってください、         AdobeReaderをお持ちでない方は以下リンクよりダウンロードし、インストールしてください、         AdobeReaderをお持ちでない方は以下リンクよりダウンロードし、インストールしてください、         が知らせ         ジガムラトで         ククレードできない方はこちら         ジビニンスストアでプリントする方はこちろ         反         ログアウト                                                                                                    | 学科コース名                                                |                                        |  |
| 受検票PDFをダウンロードします。         プラヴビ CPDFを開き印刷を行うと、罫線が消えたり、レイアウトが崩れる場合があります。         PDFを保存した後は、AdobeReaderを利用して表示・印刷を行ってください。         AdobeReaderをお持ちでない方は以下リンクよりダウンロードし、インストールしてください。         プレン Credeer         お知らせ         * 「入学顕書」は出版の際、印刷しての提出は必要ありません。         「空検票」表示         パンロードできない方はこちら         >とピニエンスストアでプリントする方はこちう         反る         ログアウト                                                                                                    | ダウンロード                                                |                                        |  |
| プラウザ上でPDFを開き印刷を行うと、罫線が消えたり、レイアウトが崩れる場合があります。         PDFを保存した後は、AdobeReaderを利用して表示・印刷を行ってください。         AdobeReaderを若持ちでない方は以下リンクよりダウンロードし、インストールしてください。         シビーボンストアでガリントする方はこちら         アウンロードできない方はこちら         アウンロードできない方はこちら         アウンロードできない方はこちら         アウンロードできない方はこちら         アウンロードできない方はこちら         アウンロードできない方はこちら         アウンロードできない方はこちら         アウンロードできない方はこちら         アウンロードできない方はこちら         アウンロードできない方はこちら         アウンロードできない方はこちら         アウンロードできない方はこちら                                                                                                    | 受検票PDFをダウンロードします。                                     |                                        |  |
| AdobeReaderをお持ちでない方は以下リンクよりダウンロードし、インストールしてください。            かののは Adobe             お知らせ             *「入学願書」は出願の際、印刷しての提出は必要ありません。             「受快票」表示             ダウンロードできない方はごちら             ンビニエンスストアでプリントする方はごちら             戻る         ログアウト                                                                                                    | ブラウザ上でPDFを開き印刷を行うと、罫線が<br>PDFを保存した後は、AdobeReaderを利用して | えたり、レイアウトが崩れる場合があります。<br>読・印刷を行ってください。 |  |
| シビニエンスストアでプリントする方はこちら           戻る         ログアウト                                                                                                    | AdobeReaderをお持ちでない方は以下リンクよ                            | )ダウンロードし、インストールしてください。                 |  |
| お知らせ         ※「入学願書」は出願の際、印刷しての提出は必要ありません。         「受検票」表示         「受検票」表示         ダウンロードできない方はこちら         ンビニエンスストアでプリントする方はこちら         反る         ログアウト                                                                                                    | Seid Adobe<br>Acrobat Reader                          |                                        |  |
| -<br>※「入学願書」は出願の際、印刷しての提出は必要ありません。<br>「受検票」表示 「入学願書」表示<br>ダウンロードできない方はこちら<br>ンビニエンスストアでブリントする方はこちら<br>戻る ログアウト                                                                                                    | お知らせ                                                  |                                        |  |
| ボーバイド Mine J I to Lalakovaki ( Hive J Color J Color | - ※「入学師書」は出願の際 印刷しての提出は必                              | ありません。 クリック                            |  |
| 「受検票」表示<br>ダウンロードできない方はこちら<br>>ビニエンスストアでブリントする方はこちら<br>戻る ログアウト                                                                                                    | WINTER I BELINGSRA FAILO COMELIDIO                    |                                        |  |
| ダウンロードできない方はこちら<br>ンビニエンスストアでブリントする方はこちら<br>戻る ログアウト                                                                                                    |                                                       | 「受検票」表示               「入学顧書」表示         |  |
| ンビニエンスストアでブリントする方はごちら<br>戻る<br>ログアウト                                                                                                    | ダウンロードできない方はこちら                                       |                                        |  |
| 戻る ログアウト                                                                                                    | コンビニエンスストアでプリントする方はこちら                                |                                        |  |
|                                                                                                    |                                                       | 豆ろ、ログアウト                               |  |
|                                                                                                    |                                                       |                                        |  |

(1-3) 受検票の印刷3

○「受検票」が表示されましたら、**受検番号が付番されていることを確認**して、印刷してください。

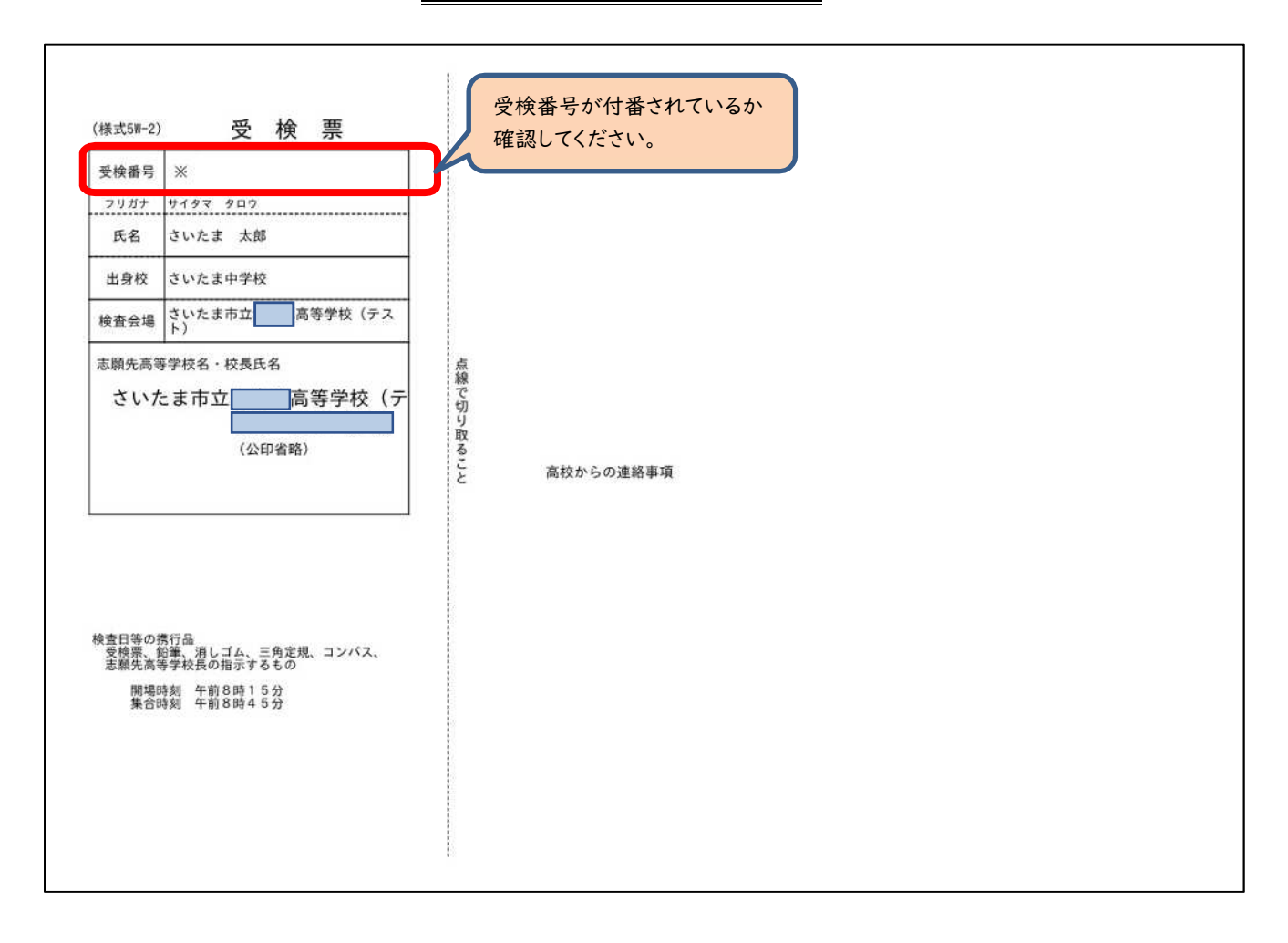